「 小林 大学基準協会 会員情報登録システム

## 会員マニュアル

#### INDEX

| 1、 | ログインする ・・・・・・ | •••••• P1 |
|----|---------------|-----------|
| 2、 | マイページを確認する    | •••••• P2 |
| 3、 | 会員情報を変更する     | Р3        |
| 4、 | お知らせを確認する     | •••••• P4 |
| 5、 | お問い合わせをする     | P6        |
|    |               |           |
|    | パスワードの再設定     | P7        |

### <u>推奨環境</u>

[OS環境] Windows 7、8.1、10 Mac OS X [Webブラウザ] (バージョンは最新版のみ) Internet Explorer (Windows版) Google Chrome Firefox Safari (Mac版)

【Web 操作に関するお問い合わせ先】 ワイピービズインプルーブ株式会社 サポート担当 メールアドレス:bc-tokyo@yoshida-p.co.jp 電話番号:03-3626-1307 受付時間:受付時間:9:00~12:00 13:00~17:00 (土・日・祝日、夏季休暇、年末年始を除く)

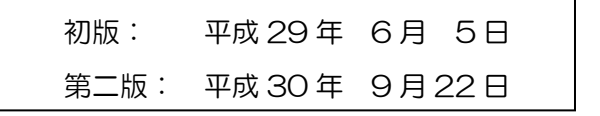

# 1、ログインする

### 【会員情報登録システム 会員 URL】

# https://juaa.bizsupport.biz/

| ・ 大学基準協会 会員情報登録システム                                                                                                    |
|----------------------------------------------------------------------------------------------------|
| ログイン                                                                                                    |
| ログインD (会員書中) ど/(スワードを入力し、「ログインJ ボタンをクリックしてください、<br><b>) 上日本田</b><br>「思い 単単についてブラびてついた単ににつびフラびですが、<br>このにないでのパンシンタンとした、参加、いたしなす、<br>ごのでののの<br>で可能のがいた地理が、こかしたスタンののパークであるというます。<br>またいった単純化度がわったりまた、<br>「ログインD (会員者中):<br>「レクノード:<br>」D2//20 (会員年):<br>「ノスワード:<br>」D2//20 (会員年):<br>「ノスワードを保存する。<br>・ 「川明灯<br>・ ①(パードを気化たがにてあら) |
| Copyright(C)                                                                                                    |

**国際に回** マードからも 会員サイトへログインできます。

管理者から通知されたログイン ID と パスワードを入力して、[ログイン]ボタン をクリックしてください。

### 「利用規約」等を確認することができます。

| 「会員情報管理・共有システム(ビズサボ)」利用規約                                                                                                    |
|----------------------------------------------------------------------------------------------------|
| 会員情報管理・共有システム(ビズサボ)を利用するためには、以下のサイト利用境約(以下「未規約」という。)に同<br>意していただくことか必要となります。<br>本システムを利用される方にはあず未期的をお読みください。<br>なお、本システムを利用された方は、未規約に同意したものとみなします。                                                                                                    |
| 1. 長止軍用<br>志等相比、キサイトを利用するに急たり、以下に開当する行為を行ってはいけません。<br>(1) 公理商品に買する行為(反社会的道路とよびその意識活動)<br>(2) 以市的行為および、当期配類的行為を総動したたはその意識活動)<br>(3) ワイビービスインブループ報告会社、または第三部の知所有単価を登勝する行為。<br>(4) ワイビービスインブループ報告会社、または第三部の知所有単価を登勝する行為。<br>(5) のズビービスインブループ報告会社、または第三部の知所有単価を登勝する行為。<br>(5) のズビービスインブループ報告会社、または第三部に対策する指称です。<br>(5) のズビービスインブループ報告会社、または第三部に対策する調理中価、いやわらせの行為<br>(5) のズビービスインブループ報告会社、または第三部に対策する調理中価、いやわらせの行為<br>(7) ワイビービスインブループ報告会社、または第三部に対策する調理等しに能増する行為<br>(7) ワイビービスインブループ報告会社、または第三部に対策する調理事のに増加する行為<br>(7) アイビービスインブループ報告会社、第二部に第二部に登場する。<br>(7) 小売報告報告報、第二部に第二部に登場中の清潔での参引用である行為、ただし、ワイビービスイン<br>フループ報告報告報告報告報告報<br>(10) 未成本報告訳「教告』の主命合物。<br>(10) 未成本報告訳「ジェインブループ和活会社が提供するまでのサービスの推測・各選単を提出する<br>(1) 本規則の名称者でのまで行為<br>(1) 本規則の名称者<br>(1) 本規則の名言者な<br>(1) 本規則の名言者な<br>(2) 本規則の名言者。<br>(2) 本規一ビスの名行為<br>(3) 本規一に必要する行為<br>(3) 本規一の名素で多行為<br>(4) 本規則の名素の<br>(4) 本規則の名素で多行為<br>(5) 本規一の名集まで多行為 |
| RÚS                                                                                                    |

ログイン ID とパスワードを使ってシステムにログインすると、マイページが表示されます。

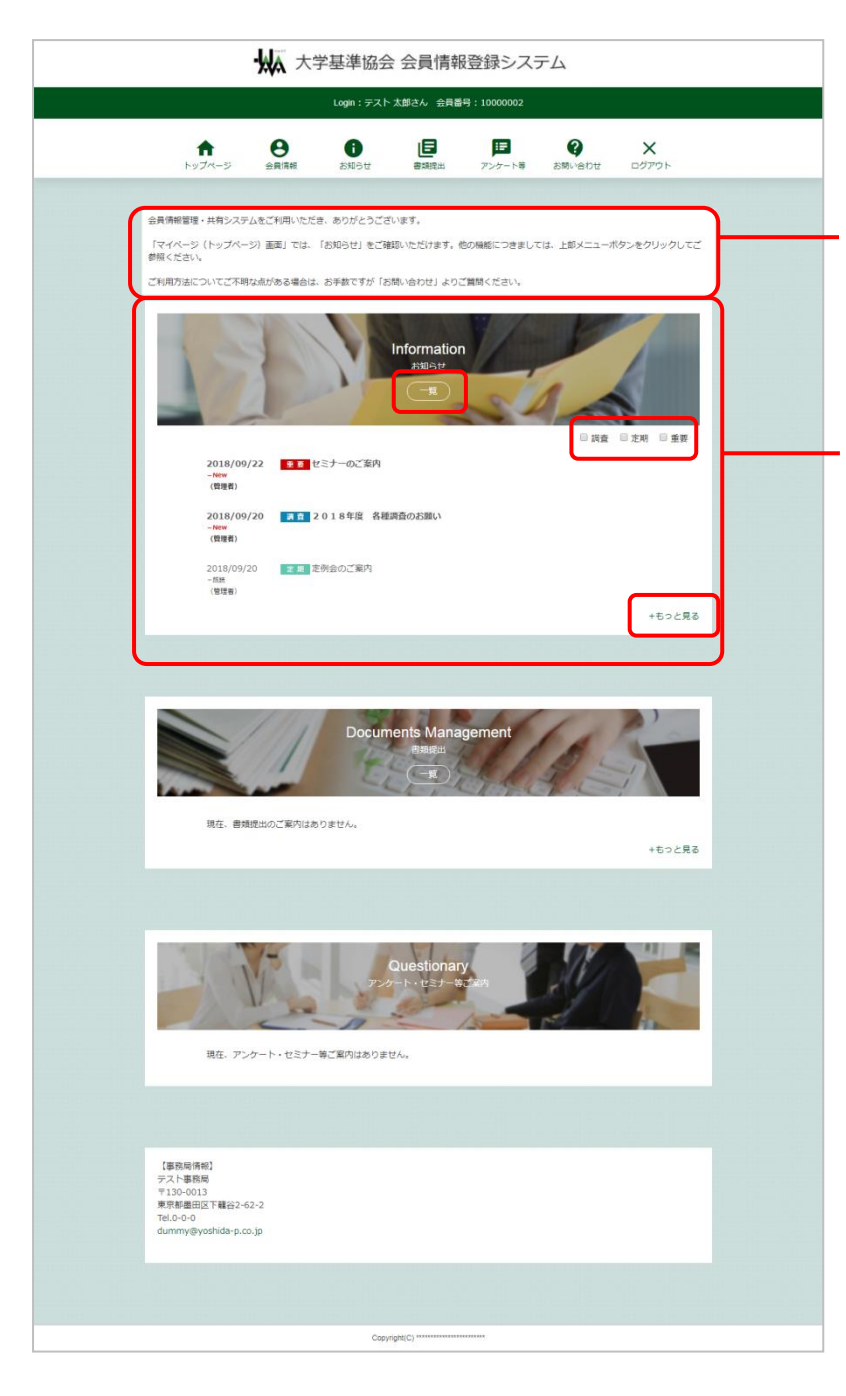

メッセージボード(管理者からのメッセージ) が表示されます。

最新4件の「お知らせ」が表示されます。 全てのお知らせを確認する場合は[一覧]ボタン または[+もっと見る]ボタンをクリックしてください。

画面右のお知らせカテゴリにチェックを入れる ことで、「お知らせ」を絞り込むことができます。

「お知らせ」のタイトルをクリックすることで、 お知らせの詳細を確認することができます。 上部メニューの「会員情報」をクリックすると、ご自身の会員情報を確認、変更することができます。

|                                                                                                    | 2                                                                                                    |                                                                                                    |                                                                                                    | 1                                                |                           |                    |    |               |            |                                                    |                      |                                                                                                    |                                                                                                    |                             |                  |
|----------------------------------------------------------------------------------------------------|----------------------------------------------------------------------------------------------------|----------------------------------------------------------------------------------------------------|----------------------------------------------------------------------------------------------------|--------------------------------------------------|---------------------------|--------------------|----|---------------|------------|----------------------------------------------------|----------------------|----------------------------------------------------------------------------------------------------|----------------------------------------------------------------------------------------------------|-----------------------------|------------------|
| <b>↑</b>                                                                                                    | Θ                                                                                                    | Login : テスト                                                                                                    |                                                                                                    | ; = 10000002                                     | Q                         | ×                  |    |               |            |                                                    |                      |                                                                                                    |                                                                                                    |                             |                  |
| トップページ                                                                                                    | 金貝須報                                                                                                    | お知らせ                                                                                                    | 金昌信胡                                                                                                    | アンケート等                                           | お問い合わせ                    | ログアウト              |    |               |            |                                                    |                      |                                                                                                    |                                                                                                    |                             |                  |
|                                                                                                    |                                                                                                    |                                                                                                    | AXINTA                                                                                                    |                                                  |                           |                    |    |               |            |                                                    |                      |                                                                                                    |                                                                                                    |                             |                  |
| スト 太郎さんの会                                                                                                    | 員情報です。                                                                                                    |                                                                                                    |                                                                                                    |                                                  |                           |                    |    |               |            |                                                    |                      |                                                                                                    |                                                                                                    |                             |                  |
| 会員                                                                                                    | (番号)                                                                                                    | 1000002                                                                                                    |                                                                                                    |                                                  |                           |                    |    |               |            |                                                    |                      |                                                                                                    |                                                                                                    |                             |                  |
| 会員                                                                                                    | 1区分                                                                                                    | テスト区分                                                                                                    | (大区分) /テスト                                                                                                    | ·区分(中区分) /                                       | 〈テスト区分(小区分)               | l<br>              |    |               |            |                                                    |                      |                                                                                                    |                                                                                                    |                             |                  |
| Bole<br>                                                                                                    |                                                                                                    | テスト太臣                                                                                                    | )                                                                                                    | un án                                            |                           |                    |    |               |            |                                                    |                      |                                                                                                    |                                                                                                    |                             |                  |
| ×-                                                                                                    | -,,,,,,,,,,,,,,,,,,,,,,,,,,,,,,,,,,,,,,                                                                                                    | ₹1350011                                                                                                    | xxxx@yosnida-p.c                                                                                                    | :o.jp                                            |                           |                    |    |               |            |                                                    |                      |                                                                                                    |                                                                                                    |                             |                  |
|                                                                                                    |                                                                                                    | 東京都江東                                                                                                    | 区扁橋                                                                                                    |                                                  |                           |                    |    |               |            |                                                    |                      |                                                                                                    |                                                                                                    |                             |                  |
| 所聞                                                                                                    | l                                                                                                    |                                                                                                    |                                                                                                    |                                                  |                           |                    |    |               |            | لا                                                 | ール                   | アドレ                                                                                                    | スや                                                                                                 | 住所の                         | )変9              |
| <b>#</b> 11                                                                                                    | ·香号                                                                                                    | 000 111 2                                                                                                    | 222                                                                                                    |                                                  |                           |                    |    |               |            | Ē                                                  | 亅恄郣                  | 記変                                                                                                    | 更がす                                                                                                | ある場                         | 合は               |
| 備考                                                                                                    | ł                                                                                                    |                                                                                                    |                                                                                                    |                                                  |                           |                    |    |               |            | Γ-                                                 | 소음                   | き お た                                                                                                    | 太田<br>亦田·                                                                                          | オス1+                        | 上<br>い<br>デ<br>方 |
|                                                                                                    |                                                                                                    |                                                                                                    |                                                                                                    |                                                  |                           |                    | ٢  | 会員情報を<br>変更する | <b>)</b> — |                                                    | 云貝口                  | H FIX C                                                                                                    | <b>炙</b> 丈                                                                                         | 9 'Q]/I                     | 17.              |
|                                                                                                    |                                                                                                    |                                                                                                    |                                                                                                    |                                                  |                           |                    | ۲_ | 戻る            |            | 5                                                  | リック                  |                                                                                                    | たるい                                                                                                | , <b>۱</b> <sub>°</sub>     |                  |
| <b>↑</b><br>⊦yJA-5                                                                                                    | · 从 大学                                                                                                    | Ź基準協会<br>Login:テスト<br>Ĵ<br>SNP5t                                                                                                    | そ会員情報<br><sup>太郎さん</sup> 公司番号<br>単現成出                                                                                                    | 登録シス<br>1: 10000002<br>E<br>アンケート等               | Г<br>Д<br>SMUSDU          | <b>X</b><br>تكريم  |    | ,             |            |                                                    |                      |                                                                                                    |                                                                                                    |                             |                  |
| €<br>1974-5                                                                                                    | • (Mar 大)<br>(A and the second second | Ž基準協会<br>Login : テスト<br>む<br>SR3t                                                                                                    |                                                                                                    | 登録シス<br>1: 10000002<br>アンケート等                    | ₹<br>A<br>ami-edu         | <b>×</b><br>⊑₫₽°2► |    | ,             |            |                                                    |                      |                                                                                                    |                                                                                                    |                             |                  |
| ★ トップページ 会員情報を変更後                                                                                                    | ・ 大学<br>・ 一 一 一 一 一 一 一 一 一 一 一 一 一 一 一 一 一 一 一                                                                                                    | 単基準協会<br>Loga: <del>7.1</del><br>①<br>♪5535g<br>会                                                                                                    | 会員情報<br>太夢さん 金月番号<br>し<br>変用度当<br>会員情報変更                                                                                                    | 登録シス・<br>1: 1000002<br>F<br>アンケート等               | ть<br>emu-edu             | <b>X</b><br>59795  |    | ,             |            |                                                    |                      |                                                                                                    |                                                                                                    |                             |                  |
| トップページ<br>会具備料を変更後、<br>会具価号                                                                                                    | ・<br>・<br>・<br>・<br>、<br>、<br>、<br>、<br>、<br>、<br>、<br>、<br>、<br>、<br>、<br>、<br>、                                                                                                    | Ž基準協会<br>Logn: テスト<br>♪ER5tr<br>2<br>UT<ださい、<br>0002                                                                                                    |                                                                                                    | 登録シス:<br>: 1000002<br>FE<br>アンケート等               | E SMINEDY                 | X<br>87795         |    | ,             |            |                                                    |                      |                                                                                                    |                                                                                                    |                             |                  |
| 会員備用を変更後、           会員備用           会員価号           会員匹分                                                                                                    | ・<br>・<br>・<br>・<br>・<br>・<br>・<br>、<br>、<br>、<br>、<br>、<br>、<br>、<br>、<br>、<br>、<br>、<br>、<br>、                                                                                                    | 学基準協会<br>Logn: デスト<br>システンセ<br>システンセ<br>システンセ<br>システンセ<br>システン・<br>テスト<br>システン・<br>テスト<br>システン・<br>テスト<br>システン・<br>システン・<br>システン・<br>テスト<br>システン・<br>システン・<br>シス・<br>シス・<br>ション・<br>ション・<br>シン・<br>シス・<br>シス・<br>ション・<br>シン・<br>シス・<br>ション・<br>ション・<br>ション・<br>ション・<br>ション・<br>ション・<br>シン・<br>ション・<br>ショ                                                                                                    | <ul> <li>: 会員情報</li> <li>(4) (4) (4) (4) (4) (4) (4) (4) (4) (4)</li></ul>                                                                                                    | 登録シス・<br>: 1000002<br>(アンケート等<br>クテスト区分 (小       |                           | X<br>20795         |    | ,             |            | 会員                                                 | 情報                   | の編集                                                                                                    | 長を行                                                                                                | - <b>ってく</b>                | ださい              |
| <ul> <li>トップページ</li> <li>会員情報を変要後、</li> <li>会員勝号</li> <li>金員医う</li> <li>庶名</li> </ul>                                                                                                    | ・<br>・<br>・<br>・<br>・<br>・<br>・<br>・<br>、<br>、<br>、<br>、<br>、<br>、<br>、<br>、<br>、<br>、<br>、<br>、<br>、                                                                                                    | <ul> <li>上支準協会</li> <li>Login: 77/ト</li> <li>シボック</li> <li>シボック</li> <li>シェック</li> <li>シェック<td>2 会員情報<br/>よぶたん 会見目<br/>で<br/>電気法::<br/>たらう (中E59)<br/>2 2</td><td>登録シス:<br/>: 10000002<br/>アンケート等<br/>-<br/>/テスト区分 (小</td><td>テム<br/>2<br/>5間い合わせ<br/>区分)</td><td>X<br/>BØJTØK</td><td></td><td>,</td><td></td><td>会員</td><td>情報</td><td>の編集</td><td>長を行</td><td>-२२८</td><td>ださい</td></li></ul> | 2 会員情報<br>よぶたん 会見目<br>で<br>電気法::<br>たらう (中E59)<br>2 2                                                                                                    | 登録シス:<br>: 10000002<br>アンケート等<br>-<br>/テスト区分 (小  | テム<br>2<br>5間い合わせ<br>区分)  | X<br>BØJTØK        |    | ,             |            | 会員                                                 | 情報                   | の編集                                                                                                    | 長を行                                                                                                | -२२८                        | ださい              |
| シテリアページ           会具備用を支援後、           会員価号           会員価号           会員価号           正名           メールアドレス                                                                                                    | ・<br>・<br>・<br>・<br>・<br>・<br>・<br>・<br>・<br>・<br>・<br>・<br>・<br>・                                                                                                    | 学基準協会<br>Logn: デスト<br>システンセ<br>システンセ<br>システンセ<br>システンセ<br>システンセ<br>システンセ<br>ト<br>ト                                                                                                    | <ul> <li>         ・会員情報         ・<br/>・<br/>・</li></ul>                                                                                                    | 登録シス:<br>: 1000002<br>(アンケート等<br>(グテスト区分 (小      | テム<br>2<br>あ例い合わせ<br>(空分) | X<br>20791         |    | ,             |            | <b>会員</b><br>※〒(                                   | 情報                   | の編                                                                                                    | を行                                                                                                 | ってく                         | ださ               |
| <ul> <li>テップページ</li> <li>主具局帯を支える。</li> <li>空月區号</li> <li>空月區号</li> <li>医名</li> <li>メールアドレス</li> </ul>                                                                                                    | ・<br>・<br>・<br>・<br>・<br>・<br>・<br>・<br>・<br>・<br>・<br>・<br>・<br>・                                                                                                    | <ul> <li>上マスト</li> <li>しの第: アスト</li> <li>しの第: アスト</li> <li>ションスト</li> <li>ションスト</li></ul>                                                                                                    |                                                                                                    | 登録シス:<br>: 1000002<br>アンケート等<br>/ デスト区分 (小       | テム<br>2<br>あ聞いらわせ<br>区分)  | X<br>BØJTØÞ        |    | ,             |            | 会員<br>※〒(<br>作F                                    | 情報の運行                | の編集<br>番号)を<br>動的に                                                                                                    | を行う                                                                                                | ってく                         | ださい              |
| シテラブベージ           会具備用を支援後、           会具価号           会員匠号           正名           メールアドレス           住所                                                                                                    |                                                                                                    | <ul> <li>学基準協会</li> <li>Login: デスト</li> <li>システンセ</li> <li>システンセ</li></ul>                                                                                                    | <ul> <li>         ・ 会員情報         ・ 本部をん 金属目り         ・ 電気         ・ 電気         ・         ・ 電気         ・ 電気         ・ 電気         ・ 電気         ・ 電気         ・ 電気         ・ 電気         ・ 電気         ・ 電気         ・ 電気         ・ 電気          ・ 電気         ・ 電気         ・ 電気         ・ 電気         ・ 電気         ・ 電気         ・ 電気         ・ 電気         ・ 電気         ・ 電気         ・ 電気         ・ 電気         ・ 電気         ・ 電気         ・ 電気         ・ 電気         ・ 電気         ・ 電気         ・ 電気         ・ 電気         ・         ・         ・</li></ul>                                                                                                    | 登録シス:<br>: 1000002<br>(アンケート等<br>()<br>/テスト区分 (小 | テム<br>2周1-2012<br>(2分)    | X<br>c079b         |    | ,             |            | <b>会員</b><br>※〒(<br>住所                             | 情報 運動が自              | の編                                                                                                    | を行<br>入力す<br>表示で                                                                                   | ってく<br>すると、                 | ださい              |
| トップページ     シ月届号     金月届号     金月広う     氏名     メールアドレス     但所                                                                                                    | ・<br>・<br>・<br>・<br>・<br>・<br>・<br>・<br>・<br>・<br>・<br>・<br>・<br>・                                                                                                    | <ul> <li>上支準協会</li> <li>Login: 77/ト</li> <li>シボラセ</li> <li>シボラセ</li> <li>デスト</li> <li>シボラセ</li> <li>デスト</li> <li>レてください、</li> <li>レてください、</li> <li>レてください、</li> <li>シボークスの(1997)</li> <li>レマンス(1997)</li> <li>レマンス(1997)</li></ul>                                                                                                    |                                                                                                    | 登録シス:<br>: 10000002<br>アンケート等<br>クテスト区分 (小       | テム<br>2<br>E別いらわせ<br>E分)  | X<br>D9779h        |    | ,             |            | <b>会</b> 員<br>※〒(<br>住テ                            | 情報の行動で               | の編<br>の<br>編                                                                                                    | そ行う                                                                                                | ってく                         |                  |
| シスページ           会具備用を支援後、           会具価号           会具価号           会具価号           会具価号           会具価号           会具価号           会具価号           の具成           生           生           生           金具価号           金具価号           金具価号           一次アドレス           単所           野竈                                                                                                    | ・<br>・<br>・<br>・<br>・<br>・<br>・<br>・<br>・<br>・<br>・<br>・<br>・<br>・                                                                                                    | <ul> <li>上はないに、</li> <li>上はないに、</li> <li>上はないに、</li> <li>上はないに、</li> <li>上はないのののののののののののののののののののののののののののののののののののの</li></ul>                                                                                                    | <ul> <li>         ・ 会員情報         ・ 本当えん 金属目り         ・ 正正に         ・ こままた         ・ こままた         ・         ・         ・</li></ul>                                                                                                    | 登録シス:<br>: 1000002<br>アンケート等<br>7<br>/ アスト区分 (小  | テム<br>2<br>2時い合わせ<br>区分)  | X<br>2779b         |    | ,             |            | <b>会員</b><br>※〒(<br>住序<br>※「必                      | 情郵所が須いて              | の<br>編<br>の<br>編                                                                                                    | を<br>行<br>え<br>え<br>示<br>る<br>巧                                                                    | ってく<br>すると、<br>されます<br>目につ  | ださい              |
| トップページ      お用時を支援後      金月臨号      金月臨号      金月臨号      金月臨号      低名      メールアドレス      低所      原題      電話最号                                                                                                    |                                                                                                    | <ul> <li>上支準協会</li> <li>Logi: 77/</li> <li>1001: 77/</li> <li>1001: 77/</li> <li>10002</li> <li>してください、</li> <li>10002</li> <li>ト</li> <li>10002</li> <li>ト</li> <li>10002</li> <li>1014音です。</li> <li>1014音です。</li> <li>1014音です。</li> </ul>                                                                                                    | <ul> <li>         ・ 会員情報         ・ (中国)         ・ (中国)</li></ul> | 登録シス:<br>: 10000002<br>アンケート等<br>7<br>/デスト区分 (小  | テム                        | X<br>097791-       |    | ,             |            | <b>会</b> ※ 任 f · · · · · · · · · · · · · · · · · · | 情 郵所 須力て             | の<br>番<br>動<br>の<br>の<br>る<br>号<br>)<br>を<br>す<br>の<br>の<br>の<br>る<br>号<br>)<br>を<br>う<br>の<br>の<br>の<br>の<br>し<br>つ<br>の<br>の<br>の<br>の<br>の<br>し<br>つ<br>の<br>の<br>の<br>う<br>の<br>う<br>の<br>の<br>の<br>う<br>の<br>う<br>の<br>う<br>の<br>う<br>の<br>う<br>の<br>う<br>の<br>う<br>の<br>の<br>の<br>う<br>の<br>う<br>の<br>う<br>の<br>う<br>の<br>う<br>の<br>う<br>の<br>う<br>の<br>の<br>の<br>う<br>の<br>う<br>の<br>う<br>の<br>う<br>の<br>う<br>の<br>う<br>の<br>う<br>の<br>う<br>の<br>う<br>の<br>う<br>の<br>つ<br>の<br>う<br>の<br>つ<br>の<br>つ<br>の<br>つ<br>の<br>つ<br>の<br>つ<br>の<br>つ<br>の<br>つ<br>の<br>う<br>の<br>う<br>の<br>つ<br>の<br>つ<br>の<br>つ<br>の<br>つ<br>の<br>つ<br>の<br>つ<br>の<br>つ<br>の<br>つ<br>の<br>つ<br>の<br>つ<br>の<br>つ<br>の<br>つ<br>の<br>つ<br>の<br>つ<br>の<br>つ<br>の<br>つ<br>つ<br>の<br>つ<br>つ<br>つ<br>つ<br>つ<br>つ<br>つ<br>の<br>つ<br>つ<br>つ<br>つ<br>つ<br>つ<br>つ<br>つ<br>つ<br>つ<br>つ<br>つ<br>つ | また<br>そう<br>で<br>う<br>で<br>う<br>で<br>う<br>で<br>う<br>で<br>う<br>で<br>う<br>で<br>う<br>で<br>う<br>で<br>う | ってく<br>すると、<br>されます<br>目につき | たさ いって せ         |
| ・<br>・                                                                                                    |                                                                                                    | <ul> <li>上マスポスに、</li> <li>上マスポスに、</li> <li>シリンスパスに、</li> <li>シリンスパスに、</li> <li>レマスポスに、</li> <li>シリンスパスに、</li> <li>シリンスパンスに、</li> <li>シリンスパンスに、</li> <li>シリンスパンスに、</li> <li>シリン</li></ul>                                                                                                    | <ul> <li>         ・ 会員情報         ・ (本)         ・ (本)         ・         ・ (本)         ・ (本)         ・         ・         ・</li></ul>                                                     | 登録シス:<br>: 1000002<br>アンケート等<br>                 | テム EMI-SDU                | X<br>0779b         |    | ,             |            | 会 ※ 任 ※ ※ 条                                        | 情 郵所 須入 すて           | の<br>番<br>動<br>か<br>に<br>つ<br>の<br>弱<br>す                                                                                                    | また<br>た<br>た<br>た<br>た<br>れ<br>ま<br>、<br>で<br>る<br>こ<br>と                                          | ってく<br>すると、<br>目につき         | だ っ いま           |
| トップページ お共用用を支支条 会共届号 会共広号 反応 反応 反応 の目につう 反応 の目につう の目につう の目 の目 の目 の目 の目 の目 の目 の目 の目 の目 の目 の目 の目 の目 の目 の目 の目 の目 の目 の目 の目 の目 の目 の目 の目 の目 の目 の目 の目 の目 の目 の目 の目 の目 の目 の目 の目 の目 の目 の目 の目 の目 の目 の目 の目 の目 の目 の目 の目 の目 の目 の目 の目 の目 の目 の目 の目 の目 の目 の目 の目 の目 の目 の目 の目 の目 の目 の目 の目 の目 の目 の目 の目 の目 の目 |                                                                                                    | <ul> <li>上支準協会</li> <li>Login: 77/ト</li> <li>シボラ ゼ</li> <li>デ</li> <li>レてください、</li> <li>ロロシーズ (だこか) / 1</li> <li>レてください、</li> <li>ロロシーズ (だこか) / 1</li> <li>レマンス (たこか) / 1</li> <li>レマンス (たこか) / 1</li> <li>レマンス (たこか) / 1</li> <li>レマンス (たいか) / 1</li> <li>レマンス (たいか) / 1</li> <li>レマンス</li></ul>                                                                                                    |                                                                                                    | 登録シス:<br>: 10000002<br>アンケート等<br>ファスト区分 (小       | テム                        | X<br>007791-       |    |               |            | 会 ※ ※ ※ ※ ※ ※ ※ ※ ※ ※ ※ ※ ※ ※ ※ ※ ※ ※ ※            | 情 郵所 須入 集報 伊自 マて 可   | の 番 動 一 登 の 項目                                                                                                    | を<br>た<br>え<br>表<br>あ<br>る<br>こ<br>し<br>つ                                                          | ってく するれま にっさ いては、           | たっ いて せ          |
| シスページ           シスページ                                          |                                                                                                    | <ul> <li>上マは本協会</li> <li>しない::スパ</li> <li>シリンク</li> <li>シリンク</li> <li>レマください、</li> <li>0002</li> <li>レマください、</li> <li>ロンク</li> <li>・</li> <li>・</li> <li>・</li> <li>・</li> <li>・</li> <li>・</li> <li>・</li> <li>・</li> <li>シリンク</li> <li>・</li> <li>シリンク</li> <li>・</li> <li>シリンク</li> <li>・</li> <li>シリンク</li> <li>・</li> <li>・<td></td><td>登録シス:<br/>: 1000002<br/>アンケート等</td><td>テム</td><td>×</td><td></td><td></td><td></td><td>会 ※ ※ ※ 3 2 2 2 2 2 2 2 2 2 2 2 2 2 2 2 2</td><td>情 郵所 須入 耒力報 便自 マて 可の</td><td>の 番 動 一 登 の 背 書 う う う う う う う う う う う う う う う う う う</td><td>を<br/>た<br/>た<br/>あ<br/>る<br/>こ<br/>し<br/>の<br/>の</td><td>ってく まれ 目が いてにま しんま</td><td>だっ いま 示</td></li></ul>                             |                                                                                                    | 登録シス:<br>: 1000002<br>アンケート等                     | テム                        | ×                  |    |               |            | 会 ※ ※ ※ 3 2 2 2 2 2 2 2 2 2 2 2 2 2 2 2 2          | 情 郵所 須入 耒力報 便自 マて 可の | の 番 動 一 登 の 背 書 う う う う う う う う う う う う う う う う う う                                                                                                    | を<br>た<br>た<br>あ<br>る<br>こ<br>し<br>の<br>の                                                          | ってく まれ 目が いてにま しんま          | だっ いま 示          |

会員情報を更新する場合は、[登録]ボタンをクリックしてください。

会員情報の変更を中止する場合は、[戻る]ボタンをクリックしてください。

| W.                                                                                                    | 大学基準協会 会員情報登録システム                                                                                                    |                                                                  |
|----------------------------------------------------------------------------------------------------|----------------------------------------------------------------------------------------------------|------------------------------------------------------------------|
|                                                                                                    | Login:テスト 太郎さん 会員番号:10000002                                                                                                    |                                                                  |
| ★ 会員情報                                                                                                    |                                                                                                    |                                                                  |
|                                                                                                    | お知らせ一覧                                                                                                    |                                                                  |
| お知らさ一覧<br>東思聞からのお知らさ一覧です。          東思聞からのお知らさ一覧です。         東京 ● 左河 ● 左河         日本 ● 左河 ● 左河         2018/09/22<br>-Imm<br>(現電音)         2018/09/22<br>-Imm<br>(現電音)         2018/09/20<br>-Imm<br>(現電音)         2018/09/20<br>-Imm<br>(現電音)         2018/09/20<br>-Imm<br>(現電音) | <ul> <li>ます。</li> <li>タイトル</li> <li>シイトル</li> <li>エ■ (11月) 定時会のご室内</li> <li>エ■ 000についてお願い</li> <li>エ■ セミナーのご案内</li> <li>エ■ 2018年度 名積満畳のお願い</li> <li>エ■ 定時会のご案内</li> <li>エ 定時会のご案内</li> </ul> | 「お知らせ」のタイトルをクリックする<br>ことで、お知らせの詳細を確認する<br>ことができます。<br>クリック後の画面説明 |
|                                                                                                    |                                                                                                    | 「4、お知らせを確認する ・・・ P5」へ                                            |
|                                                                                                    | Copyright(C) ******                                                                                                    |                                                                  |

チェックを入れることで、「お知らせ」を絞り込むことができます。

例)「重要」にチェックを入れた場合

|                                              | ₩ *                       | 学基準協会            | 会 会員情  | 報登録シス              | ステム                |                   |  |
|----------------------------------------------|---------------------------|------------------|--------|--------------------|--------------------|-------------------|--|
| Login:テスト:太郎さん 会員番号:10000002                 |                           |                  |        |                    |                    |                   |  |
| <b>1</b><br><b>N</b><br><b>N</b><br><b>N</b> | -ジ 会員情報                   | <b>し</b><br>お知らせ | 日本     | <b>戸</b><br>アンケート等 | <b>?</b><br>お問い合わせ | <b>X</b><br>ログアウト |  |
|                                              |                           | đ                | 知らせー   | 覧                  |                    |                   |  |
| <b>お知らせ</b> -<br>事務局からのお                     | <b>-覧</b><br>沖らせ一覧です。     |                  |        |                    |                    |                   |  |
| 表示を下起の場                                      | 1日 このついわごとか ごきる<br>明 🗹 重要 | £9.              |        |                    |                    | < 1 >             |  |
|                                              | 日付                        |                  |        | タイトル               |                    |                   |  |
| 2018/09/2<br>- New<br>(資理者)                  | 22                        | 9000 <b>5 2</b>  | ついてお願い |                    |                    |                   |  |
| 2018/09/22<br>- 形純<br>(管理者)                  | 2                         | ★ 晋 セミナー         | -のご案内  |                    |                    |                   |  |
|                                              |                           |                  | 戻る     |                    |                    | < 1 >             |  |
|                                              |                           |                  |        |                    |                    |                   |  |
|                                              |                           | Copyri           | ght(C) |                    |                    |                   |  |

過去に閲覧したことのある「お知らせ」には、日付の下に「- 既読」のマークが表示されます。

### 「お知らせ」のタイトルをクリックすると「お知らせ」の詳細が表示されます。 お知らせの内容確認、回答項目への回答、添付ファイルのダウンロードを行うことができます。

| Login:テスト 太郎さん 会員番号:10000002                                                                                                    |                                                                                             |
|----------------------------------------------------------------------------------------------------|---------------------------------------------------------------------------------------------|
| トップページ         登録         10         10         10         10         10         10         20         X           お知らせ         お知らせ         お知らせ         お知らせ         1000012         1000012         1000012         1000012         1000012         1000012         1000012         1000012         1000012         1000012         1000012         1000012         1000012         1000012         1000012         1000012         1000012         1000012         1000012         1000012         1000012         1000012         1000012         1000012         1000012         1000012         1000012         1000012         1000012         1000012         1000012         1000012         1000012         1000012         1000012         1000012         1000012         1000012         1000012         1000012         1000012         1000012         1000012         1000012         1000012         1000012         1000012         1000012         1000012         1000012         1000012         1000012         1000012         1000012         1000012         1000012         1000012         1000012         1000012         1000012         1000012         1000012         1000012         1000012         1000012         1000012         1000012         1000012         1000012 |                                                                                             |
| 採題 前下ますますご薄米のこととお着び申し上げます。<br>○○○○の選につきまして、平泉より結例のご類体にご協力を思り、薄くおれ申し上げます。<br>さて、私たちでは、○○○参テーマとしたセミナーを下記の要領で騎編いたしますので、<br>お知らせ他し上げます。<br>最高少化の所、細に防場とはなりますが、ご道味方、ご裏記用りますよう、お願い申し上げます。<br>目標のご登録をお持ちしております。<br>1.9編目時:○○○川ふ湯 大会講道(○○市○○町1-23-1)<br>3.編析 :○○○川ふ湯 大会講道(○○市○○町1-23-1)                                                                                                    | お知らせの内容を確認することが<br>できます。                                                                    |
| <ul> <li>四答項目         <ul> <li>○ 比応</li> <li>○ 欠防</li> <li>回答に補足がある場合に入力してください。</li> </ul> </li> </ul>                                                                                                    | 回答項目が表示されます。<br>いずれかの回答項目を選択して<br>[回答]ボタンをクリックしてください。<br>※お知らせによっては、回答項目が<br>存在しない場合もございます。 |
| <b>ダウンロード</b><br>おゆった「水葱するファイルです。<br>パダンムロード」ボタンよりな豊きダウシロードしてください。<br>思いたまきを(取り、ボタンでアップロードしてください。<br>マップロードで喝なスマッイルの感染すば(pdf)、 fuksi 、 fuboxi 、 fupoj のみとなります。<br>(スマムートマンの物理・よっては気を使っていードですねい。電気があります。<br>での場合はお手書ですが、パソコンのプラウザとクサンロードまたはアップロードをを基本いたします。)<br>たまた<br>センターについて<br>グワンロード                                                                                                    | お知らせに添付されているファイル<br>をダウンロードすることができます。<br>[ダウンロード]ボタンをクリックして<br>ダウンロードを行ってください。              |
| Ro                                                                                                    | ※お知らせによっては、添付ファイルが<br>存在しない場合もございます。                                                        |

#### <回答項目の注意点>

回答のやり直しはできませんので、よくご確認の上、[回答]ボタンをクリックしてください。

例)回答画面イメージ

| ③出席             |       |              |  |  |
|-----------------|-------|--------------|--|--|
| 0 欠席            |       |              |  |  |
| 回答に補足がある場合に入力し1 | ください。 |              |  |  |
|                 |       |              |  |  |
|                 | C     |              |  |  |
|                 |       | $\checkmark$ |  |  |
| 回答項目            |       |              |  |  |
|                 |       |              |  |  |

### 管理者に対して、お問い合わせをすることができます。 タイトルと本文を入力して[確認]ボタンをクリックしてください。

| 大学基準協会 会員情報登録システム            |                                           |                                    |                                    |                            |              |                      |                   |  |
|------------------------------|-------------------------------------------|------------------------------------|------------------------------------|----------------------------|--------------|----------------------|-------------------|--|
| Login:テスト 太郎さん 会員番号:10000002 |                                           |                                    |                                    |                            |              |                      |                   |  |
|                              | <b>ト</b> ップページ                            | 会員情報                               | <b>う</b><br>お知らせ                   | 日本                         | レン<br>アンケート等 | <b>(?)</b><br>お問い合わせ | <b>X</b><br>ログアウト |  |
|                              |                                           |                                    | đ                                  | 問い合わ                       | f            |                      |                   |  |
|                              | 「お問い合わせ」フォー<br>必要事項をご記入の上、<br>各種ご質問に対する返答 | -ムにてご質問・ご<br>「確認」ボタンを<br>&につきましては、 | 要望等を受け付け<br>クリックしてくだ:<br>原則メールにて対/ | ております。<br>さい。<br>むさせていただき。 | E.Ţ.         |                      |                   |  |
|                              | タイト<br>本文                                 | いし 必須<br>必須                        |                                    |                            |              |                      |                   |  |
|                              |                                           |                                    |                                    |                            |              |                      |                   |  |
|                              |                                           |                                    |                                    |                            |              |                      |                   |  |
|                              |                                           |                                    |                                    | 確認                         | ]            |                      |                   |  |
|                              |                                           |                                    | •                                  |                            | -            |                      |                   |  |
|                              |                                           |                                    | Соруг                              | ight(C) *****              | *****        |                      |                   |  |

入力内容を確認後、[送信]ボタンをクリックしてください。

入力内容の変更を行う場合は、[戻る]ボタンをクリックしてください。

| 大学基準協会 会員情報登録システム  |                              |                                                                                                    |                            |                    |                   |  |  |  |  |
|--------------------|------------------------------|----------------------------------------------------------------------------------------------------|----------------------------|--------------------|-------------------|--|--|--|--|
|                    | Login:テスト太郎さん 会員番号:10000002  |                                                                                                    |                            |                    |                   |  |  |  |  |
| <b>1</b><br>トップページ | 会員情報                         | <ul> <li>         ・</li> <li>         ・</li></ul> | <b>建</b><br>オープンケート等       | <b>?</b><br>お問い合わせ | <b>×</b><br>ログアウト |  |  |  |  |
|                    | お問い合わせ                       |                                                                                                    |                            |                    |                   |  |  |  |  |
| 入力内容を確認後、          | 入力内容を確認後、「送信」ボタンをクリックしてください。 |                                                                                                    |                            |                    |                   |  |  |  |  |
| 9-                 | 7 HJL 800                    | セミナーについて質問                                                                                                    |                            |                    |                   |  |  |  |  |
| *3                 | 文 必須                         | 以前、「欠席」と回答し<br>ご検討頂きますようよろ                                                                                                    | たのですが「出席」に変<br>しくお願いいたします。 | 更は可能でしょうか          | 0                 |  |  |  |  |
|                    |                              | 戻る                                                                                                    | 送信                         |                    |                   |  |  |  |  |
|                    |                              |                                                                                                    |                            |                    |                   |  |  |  |  |
|                    |                              |                                                                                                    |                            |                    |                   |  |  |  |  |
|                    |                              | Copyright(C)                                                                                                    |                            |                    |                   |  |  |  |  |

パスワードの再設定を行うことができます。

| 大学基準協会 会員情報登録システム                                                                                                    |                                                             |
|----------------------------------------------------------------------------------------------------|-------------------------------------------------------------|
| ログイン                                                                                                    |                                                             |
| D'd'ADD (金展時) とばスワードを入力し、「ログイン」ボタンをクリックしてください、 <i>上田田田</i> 19 (19 (19 (19 (19 (19 (19 (19 (                                                           | パスワードの再設定を行うにはログイン画<br>面下部[▶パスワードを忘れた方はこちら]<br>をクリックしてください。 |
| CopyrightC)                                                                                                    |                                                             |
| 大学基準協会 会員情報登録システム                                                                                                    |                                                             |
| パスワード再発行                                                                                                    |                                                             |
| 下記フォームにログインID(会員番号)とメールアドレスをご入力ください。<br>入力されたメールアドレスに、パスワード再設定ページのURLを起送したメールを送信しま<br>す。<br>メール大文に記載されたパスワード再設定ページのURLにアクセスし、パスワード再設定を<br>続きを行ってください。 |                                                             |
| ログイン(2) (会員番号)                                                                                                    | 管理者から通知されたログイン ID と                                         |
| (年前年8年)<br>メールアドレス<br>(半角英数字: 記句)                                                                                                    | メールアドレスを入力してください。                                           |
| メール,7ドレス<br>(確認用)<br>(半角英数学, 紀句)                                                                                                    |                                                             |
| バスワード階級走のためのURLの数次規模は手続き受付換より24時続です。<br>アドレスが無効となった場合は、再度この画面よりバスワードの再設を手続きを行ってくだ<br>さい。                                                              | [送信]ボタンをクリックすると入力された                                        |
|                                                                                                    | メールアドレスにパスワード再設定用                                           |
|                                                                                                    | URL が記載されたメールが送信されます。                                       |
| CapyuptiC                                                                                                    |                                                             |

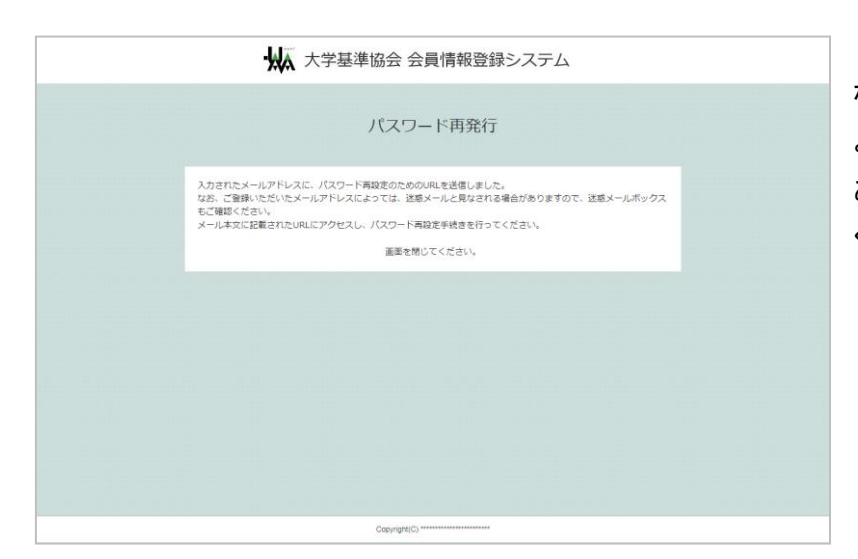

なお、ご登録いただいたメールアドレスに よっては、迷惑メールと見なされる場合が ありますので、迷惑メールボックスもご確認 ください。

| 下記のURLにアクセスして、パスワードの再設定手続きを完了してください。                                                                                                    | メールに記載された URL からパスワードの<br>再設定を行ってください。                                     |
|----------------------------------------------------------------------------------------------------|----------------------------------------------------------------------------|
| <ul> <li>※このアドレスの有効期間は24時間です。<br/>(者効期限))</li> <li>アドレスが無効となった場合は、再度パスワードの再設定手続きを行って<br/>ください。</li> <li>※URLをクリックしても再設定ページが表示されない場合は、URLをすべて<br/>コピーして、ブラウザのアドレス欄に貼り付けてアクセスしてください。</li> <li>このメールは「ビズサボ」より配信されています。<br/>送信はできませんので、あらかじめご了承ください。</li> <li>お凶告たりのない方やご不明な点がある方は、</li> <li>ビズサボシステム、ビズサボ<br/>サポート担当(@yoshidap.co.jp)までご連絡ください。</li> <li>【お問い合わせ先】</li> <li>ビズサボシステム</li> <li>ビズサボシステム</li> <li>ビズサボシステム</li> <li>ビズサボシステム</li> <li>ビズサボシステム</li> <li>ビスサボシステム</li> <li>ビスサボシステム</li> <li>ビスサボシステム</li> <li>ビスサボシステム</li> <li>ビスサボ サポート担当</li> <li>(ワイビービズインブループ株式会社)<br/>〒130-0014</li> <li>東京都雪田区電訳3-20-14</li> <li>ワイビービズインブループ株式会社</li> <li>E-mail: @yoshidap.co.jp</li> </ul> | ※この URL の有効期限は 24 時間です。<br>URL が無効になった場合は、再度パスワードの<br>再設定(P7)の手続きを行ってください。 |

| 197                                                       | スワード再発行                                                           |  |
|-----------------------------------------------------------|-------------------------------------------------------------------|--|
| ※半角の英字、数字、記号を組み合<br>※8桁以上12桁以下で設定してくだ<br>※このパスワードはログインする際 | わせたパスワードを推奨します。<br>さい。なお、英字の大文字と小文字は区別されます。<br>に必要です。記録しておいてください。 |  |
| バスワード                                                     | (半角英数字、記号)                                                        |  |
| バスワード (確認用)                                               | (半角英数字、記号)                                                        |  |
|                                                           | MINE                                                              |  |
|                                                           |                                                                   |  |
|                                                           |                                                                   |  |

新しいパスワードを入力して、[再設定]ボタンを クリックしてください。 パスワードの再設定を行ってください。

 ※半角の英字、数字、記号を組み合わせた パスワードを推奨します。
 ※8 桁以上 12 桁以下で設定してください。 なお、英字の大文字と小文字は区別されます。
 ※このパスワードはログインする際に必要です。 記録しておいてください。

| ₩ 大学基準協会 会員情報登録システム                                                |  |
|--------------------------------------------------------------------|--|
| パスワード再発行                                                           |  |
| パスワードを再設定しました。<br>下記ボタンよりマイベージログイン画画へ起み、ログインしてください。<br>マイベージログイン画画 |  |
|                                                                    |  |
|                                                                    |  |
|                                                                    |  |
| Copyright® 'to Bismprove. Al Rights Reserved.                      |  |

これでパスワードの再設定は完了です。 - [マイページログイン画面]ボタンを クリックするとログイン画面へ遷移します。